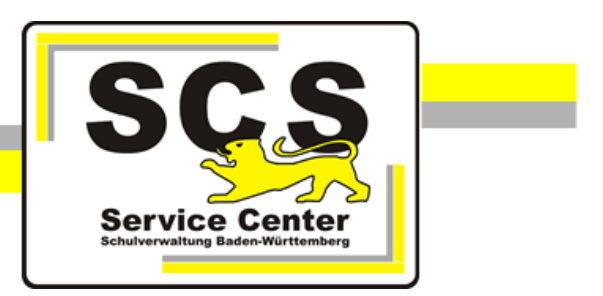

# LFB-Online für Privatschulen und Seminare für Ausbildung und Fortbildung der Lehrkräfte

# Registrierung

Stand: 19.07.2023

Service Center Schulverwaltung (SCS)

Telefon: 0711 89246-2

E-Mail: <u>sc@schule.bwl.de</u>

## Weitere Informationsquellen

Im Internet: Ifb.kultus-bw.de

# Anleitung zur Registrierung von Schul-/Seminarleitungen und Lehrkräften/Beschäftigen an Privatschulen bzw. Seminaren

Voraussetzungen

Anmeldung über einen Rechner mit Zugang zum Intranet der Kultusverwaltung (Schulleitungen und Seminarleitungen) bzw. ins Internet (Lehrkräfte und Beschäftigte an Seminaren) Internetbrowser in aktueller Version (außer Microsoft Internet Explorer)

## Inhaltsverzeichnis

| 1 | St  | tartseite                                                                    | 4   |
|---|-----|------------------------------------------------------------------------------|-----|
| 2 | R   | egistrierung Schul-/Seminarleitung (Intranet)                                | 4   |
|   | 2.1 | Registrierung                                                                | . 4 |
|   | 2.2 | Passwortreset und Login                                                      | . 6 |
| 3 | R   | egistrierung Lehrkräfte/Beschäftigte an Seminaren (Internet)                 | 7   |
| 4 | Fi  | reigabe Lehrkräfte/Seminarbeschäftige durch Schul-/Seminarleitung (Intranet) | .8  |

#### 1 Startseite

Über die Adresse <u>https://lfb.kultus-bw.de</u> erreichen Sie die Startseite von LFB-Online.

| ZSL        | LFB-Online    | Suchbegriff eingeben | _ Q  |                 |             |  |  |
|------------|---------------|----------------------|------|-----------------|-------------|--|--|
| Neuerungen | Informationen | Anleitungen          | FAQs | Ansprechpartner | Aktuelles 🗸 |  |  |

Beachten Sie die Informationen, die Sie auf der Startseite und über das Hauptmenü erhalten. Insbesondere *Fragen und Antworten zu LFB-Online* unter *Anleitungen / FAQs*. Ein Klick auf das Logo ZSL LFB-Online bringt Sie zurück zur Startseite.

#### 2 Registrierung Schul-/Seminarleitung (Intranet)

#### 2.1 Registrierung

Sie erhielten ein Schreiben mit dem Authentifizierungscode Ihrer Schule bzw. Ihres Seminars: Registrieren Sie sich als Schul-/Seminarleitung damit auf LFB-Online. **Hinweis für Privatschulen:** die Registrierung einer Schule ist nur an einem Rechner mit KISS-Zugang möglich.

Gehen Sie über die Startseite <u>https://lfb.kultus-bw.de</u> auf *LFB-Online für Schulen in freier Trägerschaft & Seminare ….* Klicken Sie die Schaltfläche *Registrierung Dienststelle.*

Oder verwenden Sie diesen Link: https://lfb.kv.bwl.de/lfb/leitung\_registrieren

- Wählen Sie die Dienststellenart aus und geben Sie Ihren Dienststellenschlüssel oder Ihren Schul-/Seminarnamen in das Feld *Organisation* ein.
- Geben Sie den Authentifizierungscode ein.
- Klicken Sie auf Authentifizieren.

| $( \leftrightarrow ) \rightarrow \mathbf{C}$ | C @                                                          | 0                                                  | https://lfb.kv. <b>bwl.de</b> /lfb/leitung_registrieren |   |   |
|----------------------------------------------|--------------------------------------------------------------|----------------------------------------------------|---------------------------------------------------------|---|---|
| E Lehrl<br>Bader                             | kräftefortbildung<br>n-Württemberg                           | Registrieru                                        | Registrierung Dienststelle                              |   |   |
| -<br>9                                       | Account-Reg<br>Auswahl der Dienststellena<br>Privatschulen O | e <b>gistrie</b> :<br><sup>nart</sup><br>) Seminar | rung<br>e für Ausbildung und Fortbildung der Lehrkräfte |   |   |
|                                              | Authentifizierungs                                           | scode                                              |                                                         |   |   |
|                                              | Privatschule *                                               |                                                    |                                                         |   |   |
|                                              | Organisation                                                 |                                                    |                                                         | × |   |
|                                              | AUTHENTIFIZIEREN                                             |                                                    |                                                         |   | _ |

• Nach Klick auf Authentifizieren erscheint die Registrierungsmaske.

• Füllen Sie bitte die Maske aus und klicken Sie auf Registrieren.

| $\leftarrow \   \rightarrow$ | Ů ⋒ A https://fb.kv.bwl.de/fb/leitung_registrieren |  |  |  |
|------------------------------|----------------------------------------------------|--|--|--|
| E Lehr<br>Bade               | Baden-Württemberg Registrierung                    |  |  |  |
| -<br>Ð                       | Account-Registrierung                              |  |  |  |
|                              | 14-371-2                                           |  |  |  |
|                              | E-Mail-Adresse (dient als Benutzername) *          |  |  |  |
|                              | E-Mail                                             |  |  |  |
|                              | Vorname *                                          |  |  |  |
|                              | Vorname                                            |  |  |  |
|                              | Nachname "                                         |  |  |  |
|                              | Nachname                                           |  |  |  |
|                              | Namenszusatz                                       |  |  |  |
|                              | Namenszusatz                                       |  |  |  |
|                              | Privatschule *                                     |  |  |  |
|                              | Networksholt control on the section                |  |  |  |
|                              | Geburtsjahr 🕷                                      |  |  |  |
|                              | Geburtsjahr (z.B. 1990)                            |  |  |  |
|                              |                                                    |  |  |  |

• Eine Bestätigung über den Erfolg der Registrierung wird angezeigt:

| Registrierung erfolgreich                                                                                                |
|----------------------------------------------------------------------------------------------------|
| lhre Registrierung wurde erfolgreich abgesendet.<br>Sie erhalten in Kürze eine E-Mail, um Ihr Passwort zurück zu setzen. |

#### 2.2 Passwortreset und Login

Nach erfolgter Registrierung erhalten Sie eine Bestätigungsmail mit einem Link zum Passwortreset.

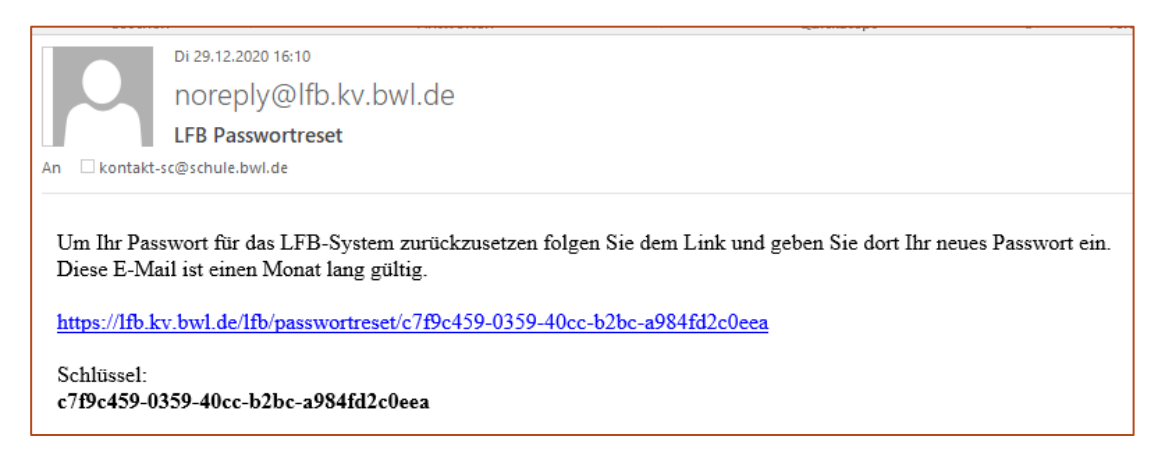

- Klicken Sie auf den Link.
- Wählen Sie ein Passwort mit mindestens 10 Zeichen.
- Klicken Sie auf PASSWORT ZURÜCKSETZEN.

| E Lehrkr<br>Baden- | äftefortbildung<br>Württemberg                                                                         | Passwortreset |
|--------------------|----------------------------------------------------------------------------------------------------|---------------|
| -                  | Passwortzurücksetzung<br>Rücksetzschlüssel*<br>c7f9c459-0359-40cc-b2bc-a984fd2c0eea<br>Neues Passwort* |               |
|                    | Neues Passwort (wiederholen) *  PASSWORTZURÜCKSETZEN                                                   | 8             |

- Nach erfolgreicher Passwortzurücksetzung gelangen Sie zum Login.
- Geben Sie Ihre Mailadresse und das von Ihnen gewählte Passwort ein.

### 3 Registrierung Lehrkräfte/Beschäftigte an Seminaren (Internet)

Damit sich Lehrkräfte und Beschäftigte an Seminaren in LFB-Online zu Fortbildungen anmelden können, ist eine einmalige Registrierung erforderlich.

Rufen Sie die Startseite von LFB Online auf (<u>https://lfb.kultus-bw.de</u>) und wählen *LFB-Online für Schulen in freier Trägerschaft & Seminare …* Klicken Sie die Schaltfläche Registrierung Lehrkräfte.

Oder verwenden Sie diesen Link: https://lfbo.kultus-bw.de/lfb/lehrkraft\_registrieren.

Im Feld *Privatschulen/Seminare* sind alle Privatschulen und Seminare gelistet, die bereits von der Schul-/Seminarleitung registriert wurden. Nach Auswahl der Dienststellenart und der Schule bzw. des Seminars wird ein Registrierungsfenster angezeigt.

• Füllen Sie das Formular aus.

| $\leftarrow$ - | ⇒ U                  | A         https://fbo.kultus-bw.de/ifb/lehrkraft_registrieren                                                                                                    |                                    |
|----------------|----------------------|----------------------------------------------------------------------------------------------------|------------------------------------|
| E La<br>Ba     | ehrkräfte<br>aden-Wi | efortbildung<br>irttemberg                                                                                                    | Registrierung Privatschullehrkraft |
|                | aden-Wi              | etortbildung<br>inttemberg<br>Account-Registrierung<br>E-Mail-Adresse (dient als Benutzername)*<br>E-Mail<br>Vorname*<br>Vorname<br>Nachname*<br>Nachname<br>Nachname<br>Namenszusatz<br>Namenszusatz<br>Privatschule*<br>Geburtsjahr*©<br>Geburtsjahr*© | Registrierung Privatschullehrkraft |
|                |                      | Ich habe die Datenschutzerklärung gelesen und akzeptiert.  REGISTRIEREN                                                                                                    |                                    |

- Wenn alle Pflichtfelder ausgefüllt sind, dann ist die Schaltfläche *REGISTRIEREN* rot hinterlegt. Klicken Sie darauf.
   Sie erhalten eine E-Mail mit einem Bestätigungslink und einem Registrierungsschlüssel.
   Wenn nicht, schauen Sie bitte im SPAM-Ordner Ihres Mailpostfachs nach.
- Öffnen Sie die E-Mail und klicken Sie auf den Link.
- Wählen Sie ein mindestens 10-stelliges Passwort und klicken Sie zum Abschluss auf PASSWORT ZURÜCKSETZEN.

Sie können sich nun mit Ihrer Mailadresse und dem gewählten Passwort einloggen.

**Bitte beachten Sie**: Erst wenn Ihre Registrierung von Ihrer Schul-/Seminarleitung freigegeben wurde, können Sie Lehrgänge buchen.

# 4 Freigabe Lehrkräfte/Seminarbeschäftige durch Schul-/Seminarleitung (Intranet)

- Rufen Sie LFB-Online auf: <u>https://lfb.kultus-bw.de</u>.
- Loggen Sie sich über den *Login SL / SSL* in LFB-Online für Schul-/Seminarleitungen ein. Verwenden Sie dazu Ihre Mailadresse und das selbstgewählte Passwort.
- Nach der Anmeldung ist das Symbol *Mitteilungen* gelb dargestellt . Klicken Sie darauf. Sie sehen, wer sich neu registriert hat.

| Mitteilungen                                                                                    |             |         |            |  |  |  |
|-------------------------------------------------------------------------------------------------|-------------|---------|------------|--|--|--|
| 1/2 ungelesene Mitteilungen                                                                     |             |         |            |  |  |  |
| <del></del>                                                                                     |             |         |            |  |  |  |
| Betreff                                                                                         | Тур         | gelesen | Eingang am |  |  |  |
| Registrierung einer Privatschullehrkraft                                                        | Information | Nein    | 28.01.2021 |  |  |  |
| Registrierung einer Privatschullehrkraft                                                        | Information | Ja      | 26.01.2021 |  |  |  |
| 1 LÖSCHEN 1 ALS GELESEN MARKIEREN 1 ALS UNGELESEN MARKIEREN                                     |             |         |            |  |  |  |
| Registrierung einer Privatschullehrkraft                                                        |             |         |            |  |  |  |
| Information vom 28.01.2021, 14:45                                                               |             |         |            |  |  |  |
| Inhalt                                                                                          |             |         |            |  |  |  |
| Neue Registrierung von Merein Andreas an der Privatschule "Michael-Tucho Grundschule Ehestetten | ".          |         |            |  |  |  |
| Ansprechpartner: andreas. @ bwl.de                                                              |             |         |            |  |  |  |

- Klicken Sie in der Navigationsleiste (links) auf das Symbol 🗏 Meine Dienststellen.
- Klicken Sie in der dunkelgelben Werkzeugleiste (oben) das Bleistiftsymbol 2 um in den Bearbeitungsmodus zu wechseln.
- Wählen Sie unten den Bereich *Lehrkräfte* aus.
- Markieren Sie die Personen, die Sie freigeben möchten, über die Checkbox.
- Klicken Sie auf FREIGEBEN.

| Lehrkräfte                                |                                         |                      |       |                            |             |  |
|-------------------------------------------|-----------------------------------------|----------------------|-------|----------------------------|-------------|--|
| Zugeordnete Personen und deren Rollen     |                                         |                      |       |                            |             |  |
| Ŧ                                         |                                         |                      |       |                            |             |  |
| Name                                      | Personal-Nr.                            | Rolle                | Stamm | E-Mail                     | Freigegeben |  |
| PrivatschulLK01 privat-lk01               |                                         | Privatschullehrkraft | Nein  | privat-lk01@privat-lk01.de | 🗹 Ja        |  |
| PrivatschulLK02 privat-lk02               |                                         | Privatschullehrkraft | Nein  | privat-lk02@privat-lk02.de | 🗹 Ja        |  |
| PrivatschulLK03 privat-lk03               | l i i i i i i i i i i i i i i i i i i i | Privatschullehrkraft | Nein  | privat-lk03@privat-lk03.de | 🗹 Ja        |  |
| PrivatschulLK04 privat-lk04               |                                         | Privatschullehrkraft | Nein  | privat-lk04@privat-lk04.de | 🗹 Ja        |  |
| PrivatschulLK05 privat-lk05               | ;                                       | Privatschullehrkraft | Nein  | privat-Ik05@privat-Ik05.de | Nein        |  |
| PrivatschulSL01 privat-sl01               |                                         | Leitung              |       | privat-sI01@privat-sI01.de |             |  |
| Freigabe ändern                           |                                         |                      |       |                            |             |  |
| 1 PREIGEBEN 1 NICHT PREIGEBEN 1 INTTERNEN |                                         |                      |       |                            |             |  |
| 1 E-MAIL VERSENDEN                        |                                         |                      |       |                            |             |  |

Speichern Sie Ihre Änderungen über